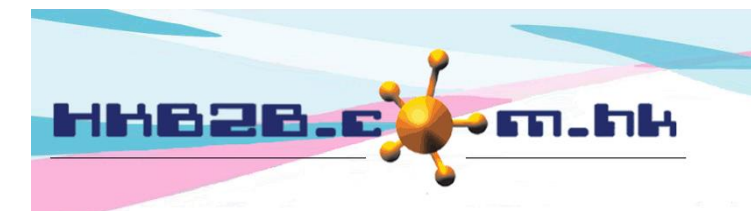

HKB2B Limited 香港灣仔軒尼斯道 48-62 號上海實業大廈 11 樓 1102 室 Room 1102, Shanghai Industrial Investment Building, 48-62 Hennessy Road, Wan Chai, Hong Kong Tel: (852) 2520 5128 Fax: (852) 2520 6636 Email: cs@hkb2b.com.hk Website: http://hkb2b.com.hk

## 完成護理後購買療程

## 在主版面> 預約 > 選取合適的預約表

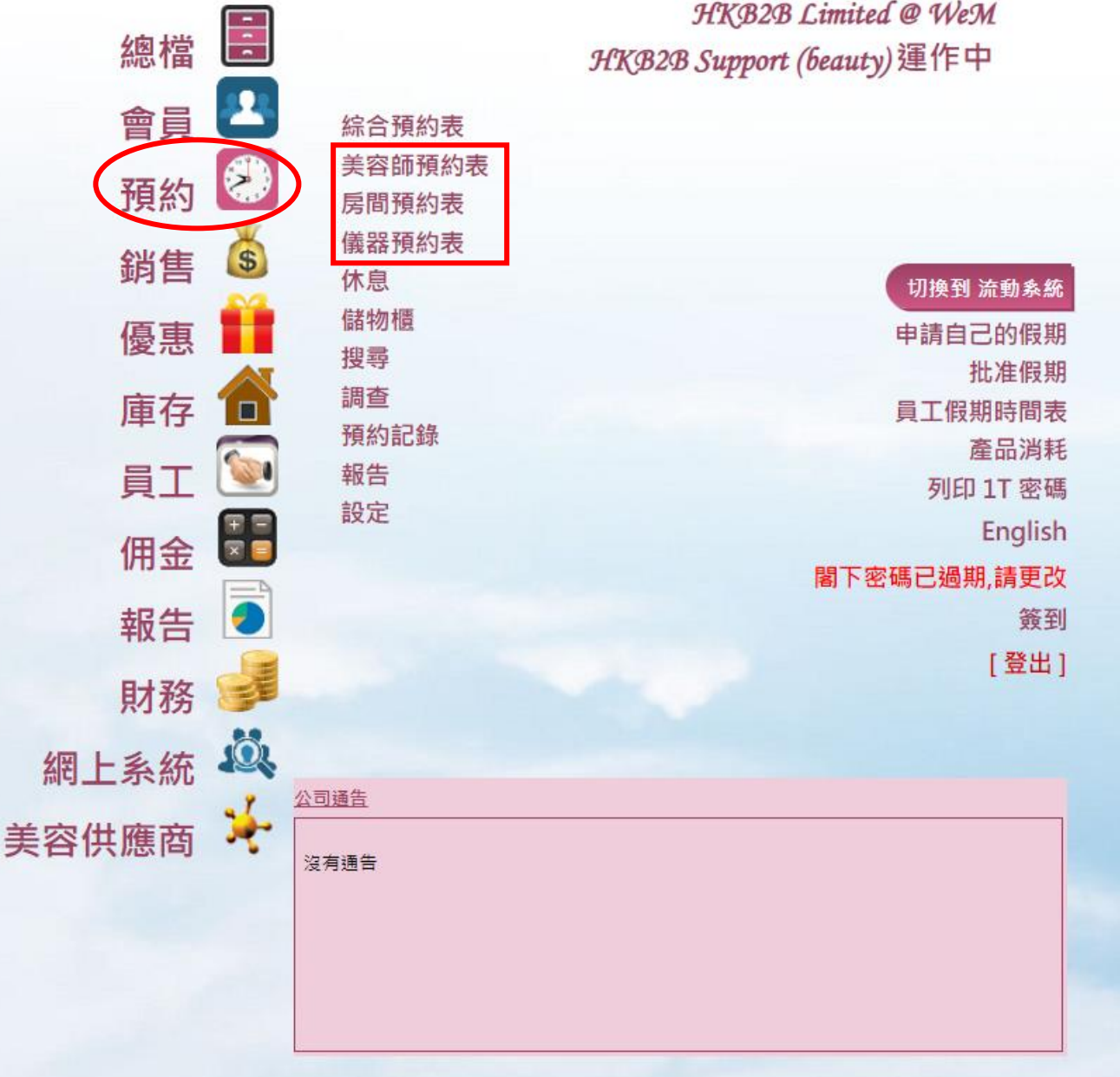

HKB2B Limited @ WeM

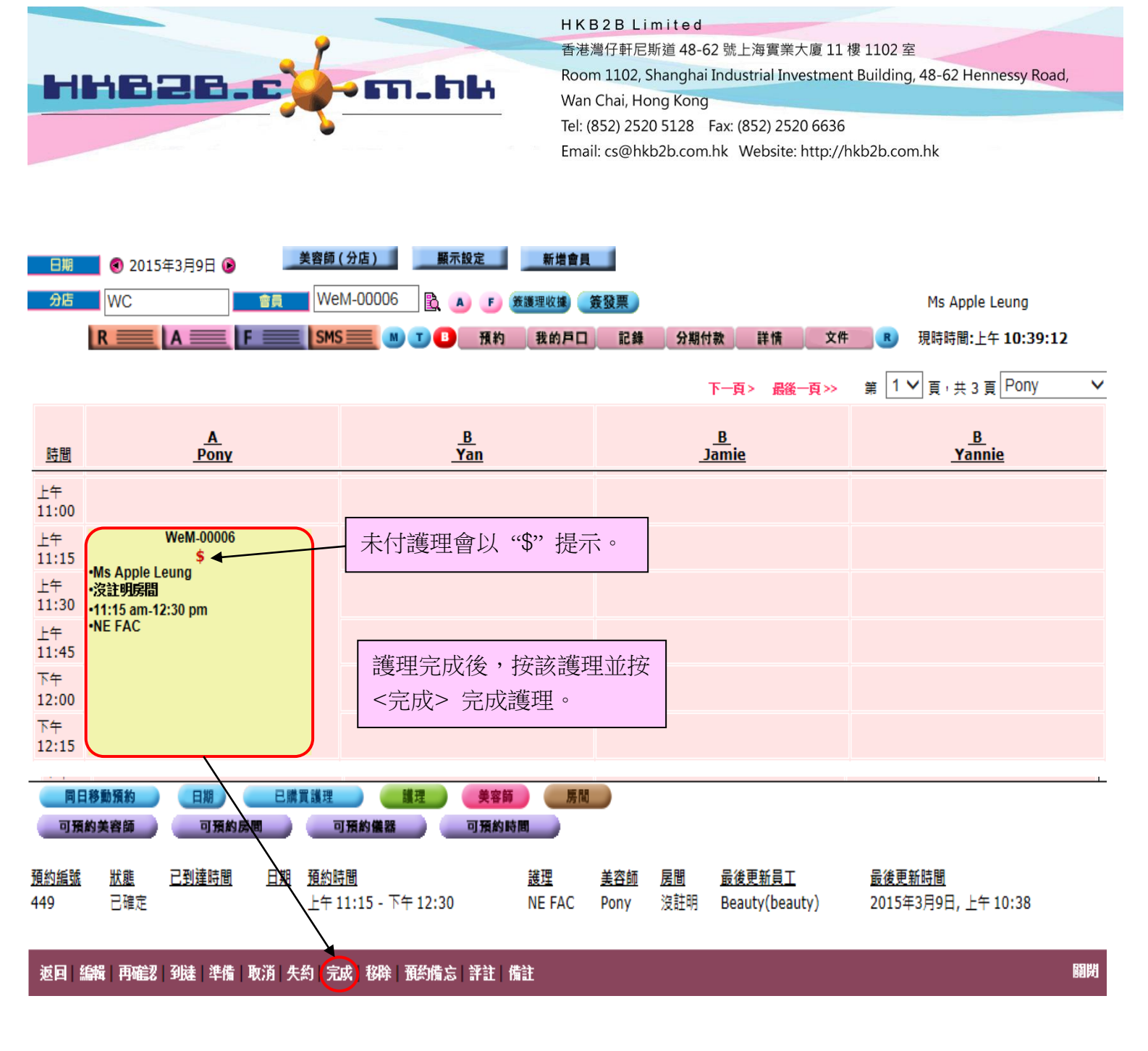

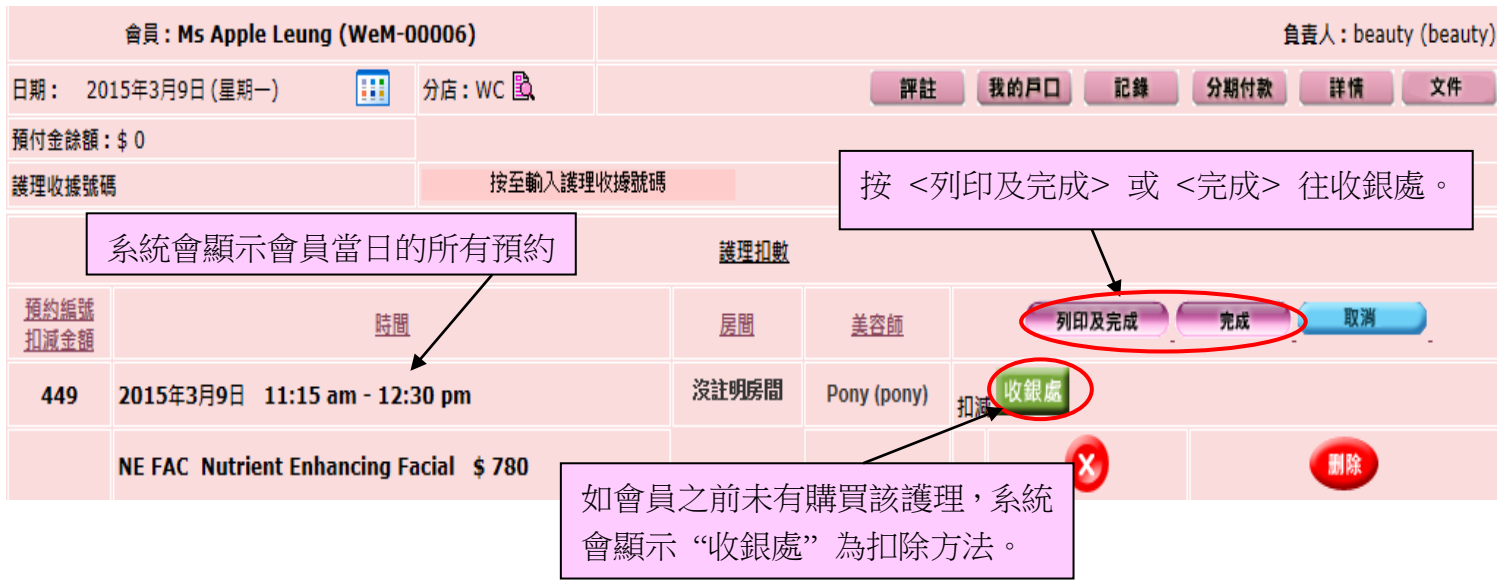

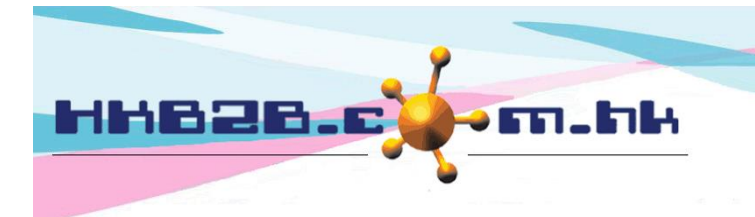

HKB2BLimited 香港灣仔軒尼斯道 48-62 號上海實業大廈 11 樓 1102 室 Room 1102, Shanghai Industrial Investment Building, 48-62 Hennessy Road, Wan Chai, Hong Kong Tel: (852) 2520 5128 Fax: (852) 2520 6636

Email: cs@hkb2b.com.hk Website: http://hkb2b.com.hk

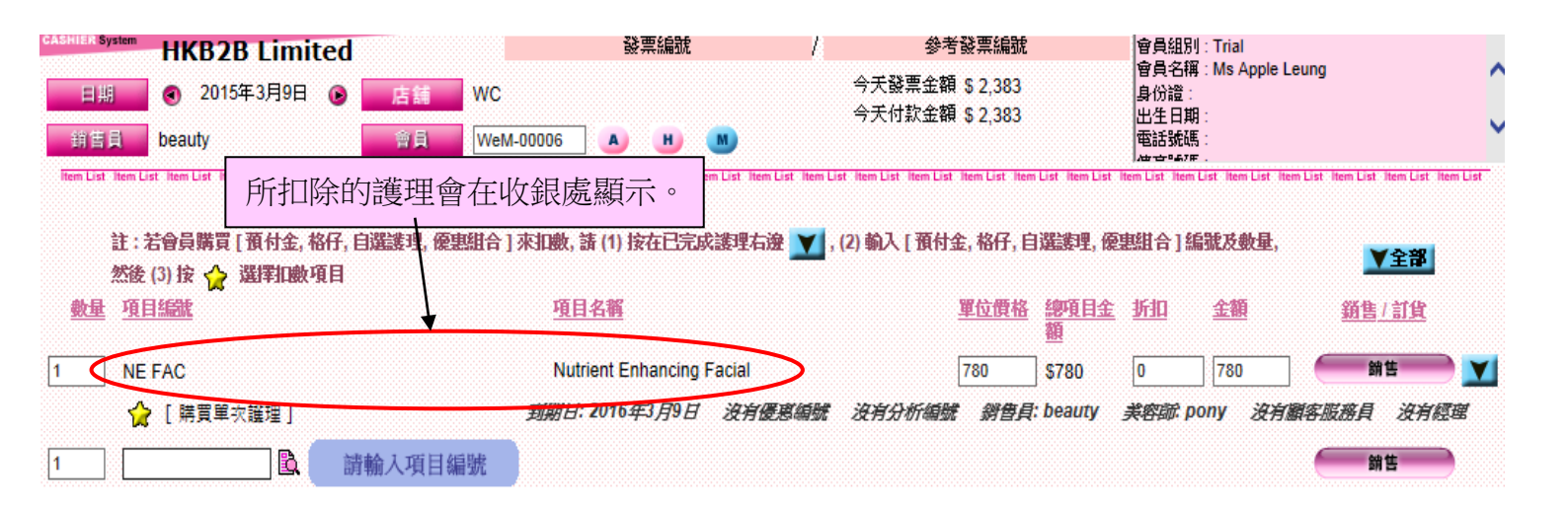

## 會員購買此護理療程:

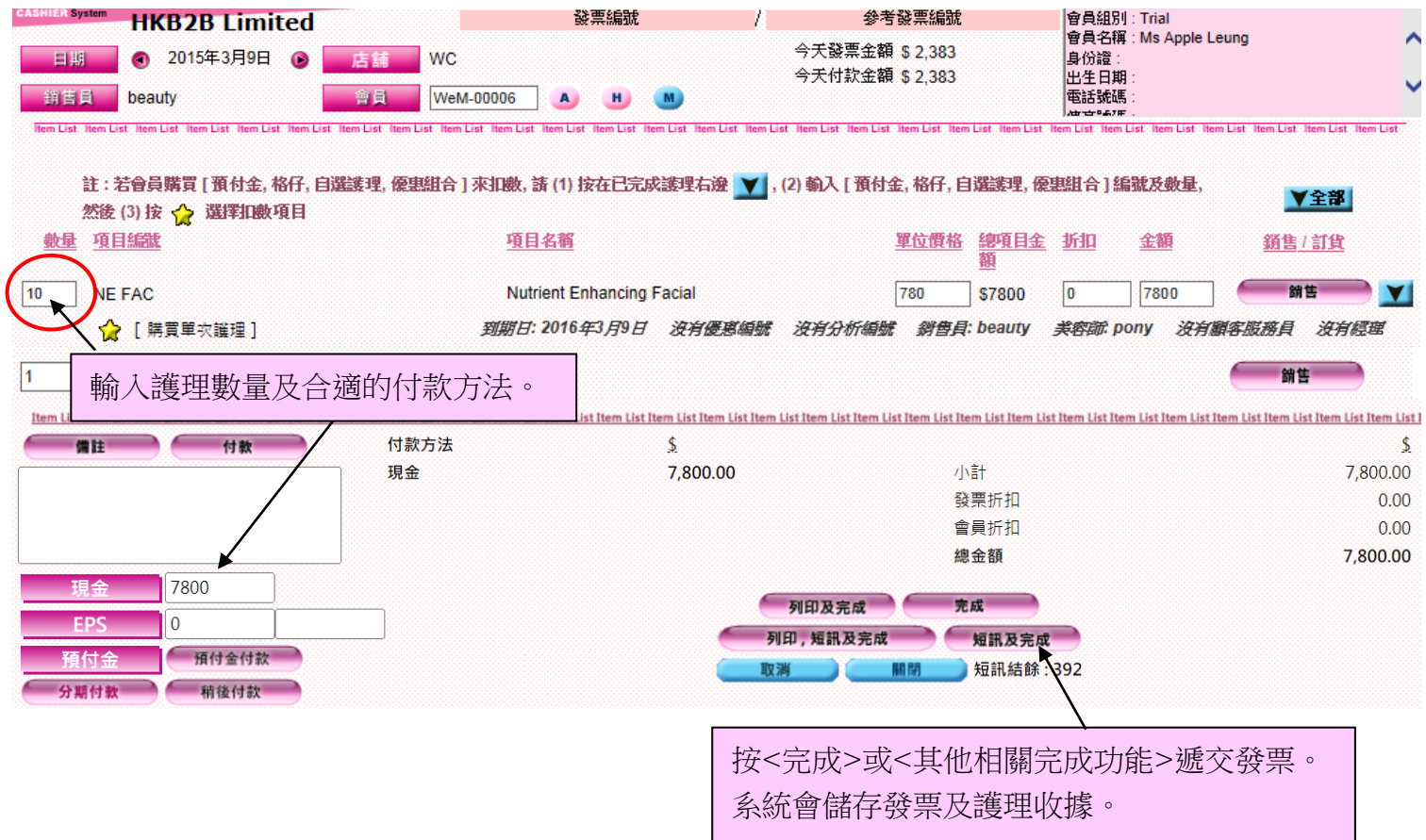

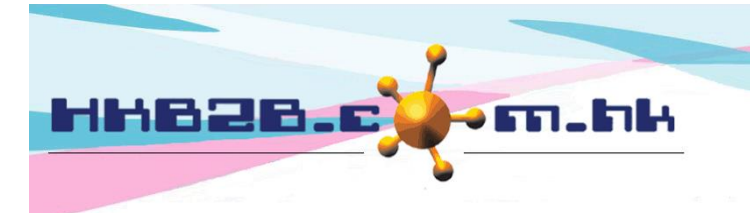

H K B 2 B L i m i t e d 香港灣仔軒尼斯道 48-62 號上海實業大廈 11 樓 1102 室 Room 1102, Shanghai Industrial Investment Building, 48-62 Hennessy Road, Wan Chai, Hong Kong Tel: (852) 2520 5128 Fax: (852) 2520 6636

Email: cs@hkb2b.com.hk Website: http://hkb2b.com.hk

## 會員購買其他項目:

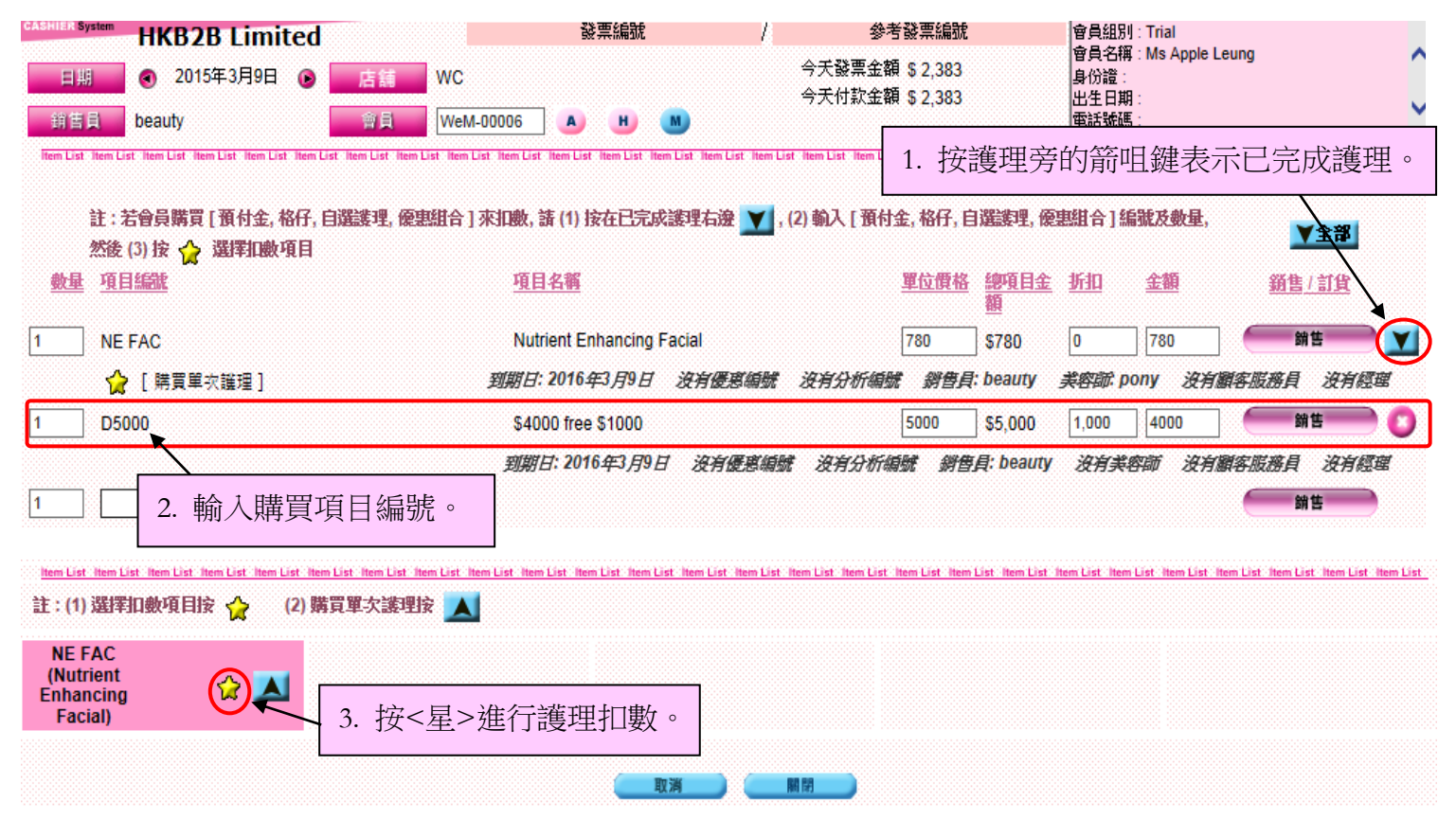

| HKB2B Limited                                                                                  | 發票編號                                           | 參考發票編號                                          | 會員組別: Trial                                                            |  |  |  |  |
|------------------------------------------------------------------------------------------------|------------------------------------------------|-------------------------------------------------|------------------------------------------------------------------------|--|--|--|--|
| 目期 ● 2015年3月9日 ● 店舗 WC                                                                         | 4                                              | 天發票金額 <b>5</b> 0                                | 管其名稱: Ms Apple Leung<br>身份證:<br>出生日期:<br>電話號碼:                         |  |  |  |  |
| Matter beauty Alter West 00008                                                                 | r<br>• • • •                                   | 大时献金額 50                                        |                                                                        |  |  |  |  |
| 已完成護理會使用購買的預付金扣                                                                                | 數 • n List Hem List Hem List Hem List Hem List | Hem List Hem List Hem List Hem List Hem List Hr | em List Rem List Rem List Rem List Rem List Rem List Rem List Rem List |  |  |  |  |
| 註:若會員購買[預付金,格仔,自選進理,優惠組合]來加數,請(1)按在已完成進理右邊 ¥,(2)輸入[預付金,格仔,自選進理,優惠組合]編號及數量,然後<br>(3) 安 ∲ 選擇加數項目 |                                                |                                                 |                                                                        |  |  |  |  |
| 數量 耳目編號                                                                                        | 項目名稱                                           | <u>單位價格總項目金</u><br>額                            | <u>所加 金額 新售/訂貨</u>                                                     |  |  |  |  |
| 1 D5000                                                                                        | \$4000 free \$1000                             | 5000 \$5,000                                    | 1,000 4000 📻 🗯 💽                                                       |  |  |  |  |
|                                                                                                | 到期日: 2016年3月9日 沒有優惠 <mark>場</mark> 號           | 沒有分析編號 銷售員: beauty                              | 沒有美容師 沒有顧客服務員 沒有經理                                                     |  |  |  |  |
| 1 😭 [扣 NE FAC ]                                                                                | Nutrient Enhancing Facial                      | (扣 780,/ 5000 D,                                | <b>護理價值=780)</b>                                                       |  |  |  |  |
| 1 請輸入項目編號                                                                                      | 擁有 "容許更改<br>就可以更改扣除                            | 文預付金扣除價值在:<br>注金額。                              | 完成扣數"的權限                                                               |  |  |  |  |

| HKB2BLimited<br>香港灣仔軒尼斯道 48-62 號上海實業大廈 11 樓 1102 室<br>Room 1102, Shanghai Industrial Investment Building, 48-62 Hen<br>Wan Chai, Hong Kong<br>Tel: (852) 2520 5128 Fax: (852) 2520 6636 |                        |     |                                        | : 1102 室<br>Building, 48-62 Hennessy Road, |               |  |  |  |
|----------------------------------------------------------------------------------------------------|------------------------|-----|----------------------------------------|--------------------------------------------|---------------|--|--|--|
| Email: cs@hkb2b.com.hk Website: http://hkb2b.com.hk<br>輸入適用的付款方法,然後按<br><完成>或<列印及完成>遞交<br>發票。                                                                                           |                        |     |                                        | b2b.com.hk                                 |               |  |  |  |
| 護理收據 (重印) 🔺                                                                                                    |                        |     |                                        |                                            |               |  |  |  |
| 會員:                                                                                                    | Apple Leung            |     | 護理收據日期:                                | 2015年3                                     | 3月10日下午 02:11 |  |  |  |
| 會員編號:                                                                                                    | WeM-00006              |     | <b>護理收據號碼</b> ∶                        | BTR-00                                     | 083           |  |  |  |
| 分店:                                                                                                    | WC                     |     | 製作人:                                   | Beauty                                     | (beauty)      |  |  |  |
| 編號                                                                                                    | 詳情                     |     | 扣除項目                                   |                                            | 美容師           |  |  |  |
| NE FAC                                                                                                    | Nutrient Enhancing Fac | ial | PSI-00358 (D5000 \$780 Dep) Pony(pony) |                                            |               |  |  |  |
|                                                                                                    |                        |     |                                        | 護理會扣除                                      | 以上發票。         |  |  |  |

| <u>時間</u>   | <u>A</u><br>Pony                           | <u>B</u><br><u>Yan</u>                           | <u>B</u><br>Jamie | <u>B</u><br><u>Yannie</u> |
|-------------|--------------------------------------------|--------------------------------------------------|-------------------|---------------------------|
| 上午<br>11:00 |                                            |                                                  |                   |                           |
| 上午<br>11:15 | WeM-00006<br>•Ms Apple Leung<br>•2***##588 |                                                  |                   |                           |
| 上午<br>11:30 | •11:15 am-12:30 pm<br>•NE FAC              |                                                  |                   |                           |
| 上午<br>11:45 | *                                          | <ul> <li>已完成的預約在預約</li> <li>表上會自動轉為紫色</li> </ul> | •                 |                           |
| 下午<br>12:00 |                                            |                                                  |                   |                           |
| 下午<br>12:15 |                                            |                                                  |                   |                           |